## スマートフォンでEdo\*mailを受信する方法(iPhone)

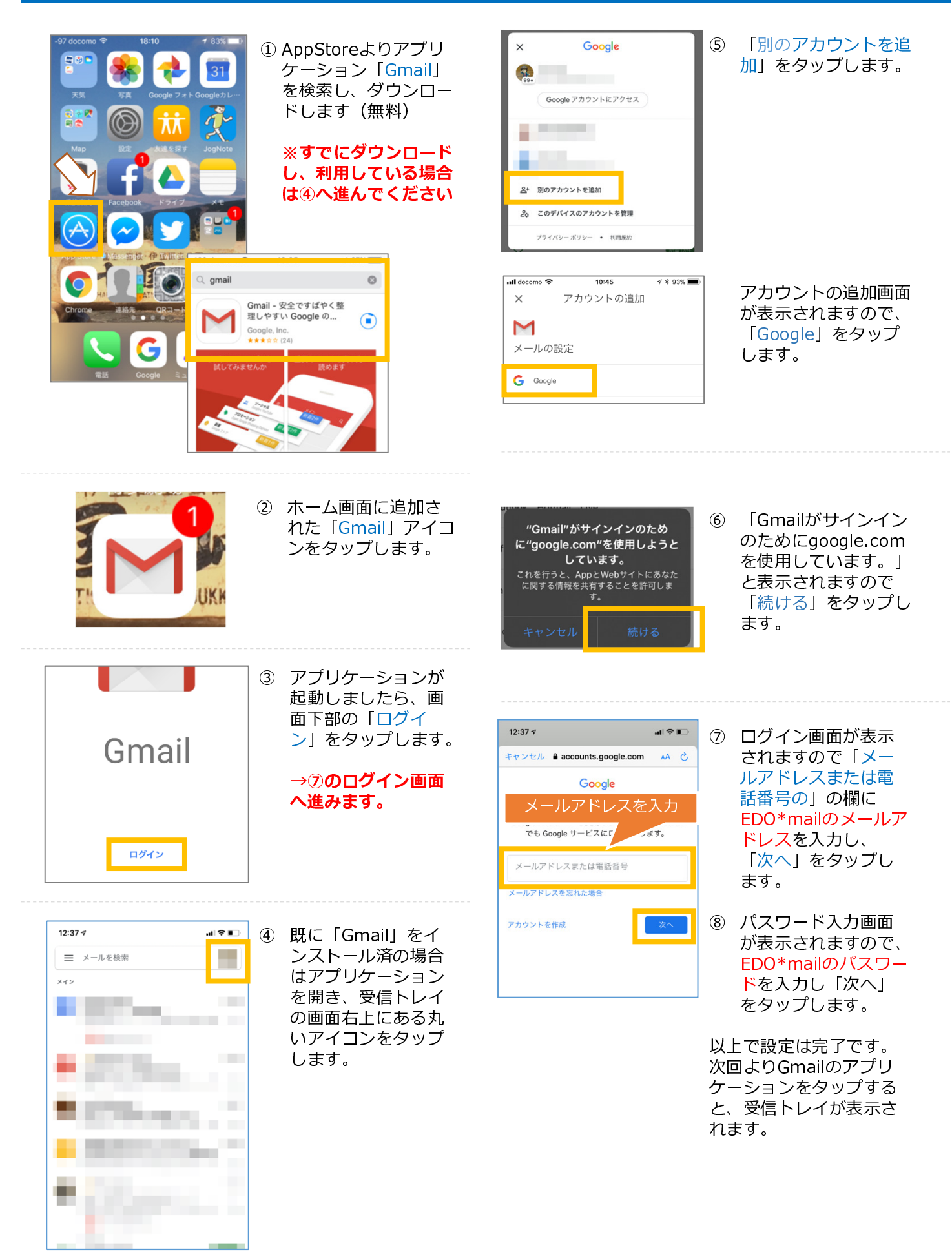